## Dziennik elektroniczny

Dziennik elektroniczny ZSPiPOW3 - zasady logowania

Link do dziennika: https://uonetplus.vulcan.net.pl/piotrkowtrybunalski

## Dostęp dla ucznia

Konta uczniów powiązane są z mailem z usługi office365 np.: jan.nowak@zsp3pt.onmicrosoft.com

Uczniowie klas pierwszych otrzymają kody dostępu od wychowawcy na początku września.

Instrukcja zakładania konta z użyciem kodu dostępu znajduje się w filmie: <u>https://www.youtube.com/watch?v=KUlt4XcjEbg</u>

**Uczniowie klas starszych**, muszą zaktualizować konto, uzywając starej aplikacji Dzienniczek VULCAN.

Instrukcja aktualizacji (aplikacja mobilna) konta znajduje się w filmiku: https://www.youtube.com/watch?v=72KTNEidjBM

Jeżeli uczniowie wcześniej zainstalowali nową aplikację EduVulcan, muszą posiadać kod dostepu, który poda im wychowawca klasy

## Dostęp dla rodzica/opiekuna prawnego

rodzice klas pierwszych otrzymają kody dostępu od wychowawcy na początku września.

Instrukcja zakładania konta z użyciem kodu dostępu znajduje się w filmie: https://www.youtube.com/watch?v=KUlt4XcjEbg

**Rodzice klas starszych**, muszą zaktualizować konto, uzywając starej aplikacji Dzienniczek VULCAN.

Instrukcja aktualizacji konta (aplikacja mobilna) znajduje się w filmiku: https://www.youtube.com/watch?v=72KTNEidjBM

Jeżeli rodzice wcześniej zainstalowali nową aplikację EduVulcan, muszą posiadać kod dostepu, który poda im wychowawca klasy

## Logowanie/odzyskiwanie hasła:

https://youtu.be/ekbAbLu760Y

Z dziennika elektronicznego można również korzystać za pomocą aplikacji w systemie Android i iOS.